# Instructivo Terminal Imagine

## Actualización en la operatoria de la terminal

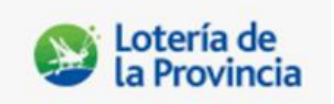

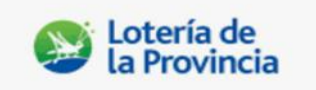

### Propósito

El siguiente instructivo tiene la finalidad de presentar las últimas modificaciones en la Terminal Imagine, que facilitará la operatoria de la terminal, abarcando la realización de Quinielas, reportes e icono de suministro menú.

## Procedimiento detalle

#### Quinielas

| Listo                  | Lun 21.04.2025 07:29 |                   |        |  |  |
|------------------------|----------------------|-------------------|--------|--|--|
| DESCO- ? ??            |                      | Jugar<br>de Nuevo |        |  |  |
| O Funciones Especiales | Quini AA             | Quiniela          |        |  |  |
| Servicios              | QUINIELA PLUS AA     | La Previa N       | Λ.     |  |  |
| Reportes               | LOUS                 | El Primero        |        |  |  |
| Reimprimir             | - Davido AA          | Mont. Matutina    | 5      |  |  |
|                        | AN CONTRACT          | Vespertina        |        |  |  |
| Cancelar               |                      | Nocturna          |        |  |  |
| ?\$? Pagar             |                      | Mont. Nocturna    | tanea  |  |  |
|                        | S. EXTRAORDINARIO    | La Bai            | larina |  |  |
|                        |                      |                   |        |  |  |
|                        |                      |                   |        |  |  |

Desde la pantalla principal ingrese a la Quiniela en la cual desea jugar.

Seleccione la o las loterías en que desea apostar.

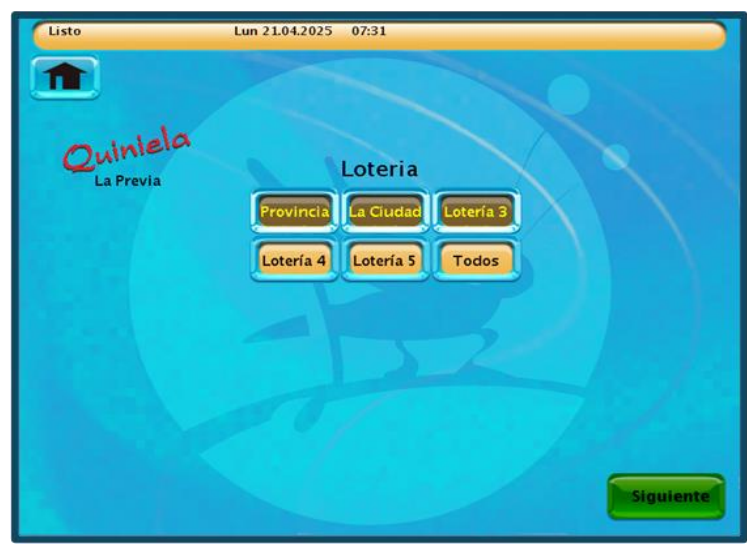

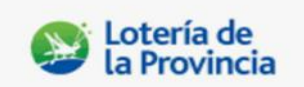

Luego pasará a la pantalla para completar la apuesta, la novedad es que encontrara ahí también el icono de LOTERIAS que le permitirá modificar la jurisdicción en el momento que lo requiera, sin que se borre toda la información de la apuesta ya cargada en el ticket virtual.

Encontrará en esta pantalla el icono de LOTERIAS en la parte superior.

| Listo<br>Quiniela<br>La Previa<br>Num: UExtr. Precio<br>XXX 01 \$50,00 | Lun 21.04.2025 07:31 |
|------------------------------------------------------------------------|----------------------|

Una vez impresa la apuesta de Quiniela el sistema no volverá a la pantalla principal, sino que mostrará la pantalla del mismo sorteo que estaba realizando, conservando solamente la información de las loterías seleccionadas. Podrá también modificar la información de las Loterías ingresando al Icono LOTERIAS.

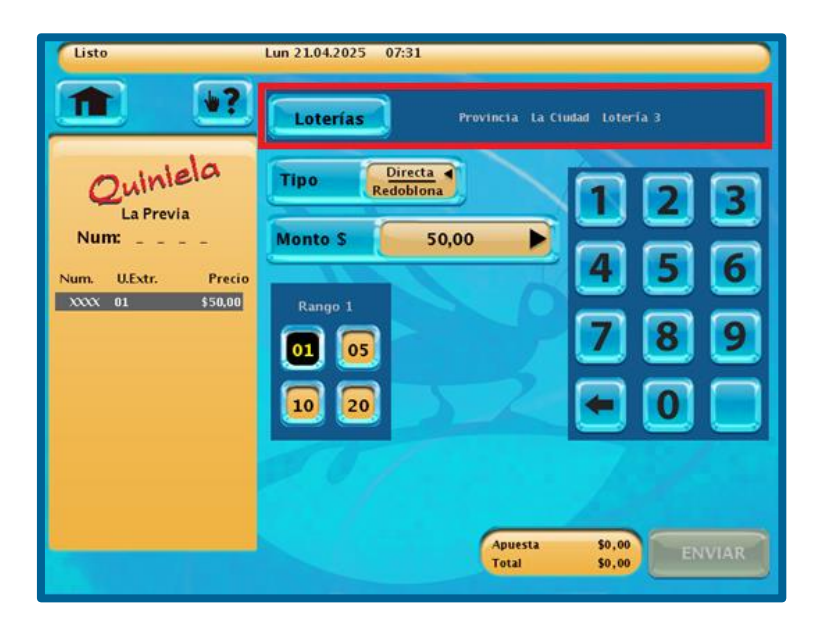

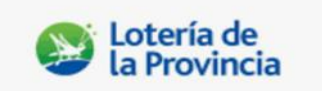

#### Desplazamiento del Icono Quite Apuesta

En la edición de Quiniela se ha desplazado el Botón Quite Apuesta, para evitar la cercanía con Próxima Apuesta.

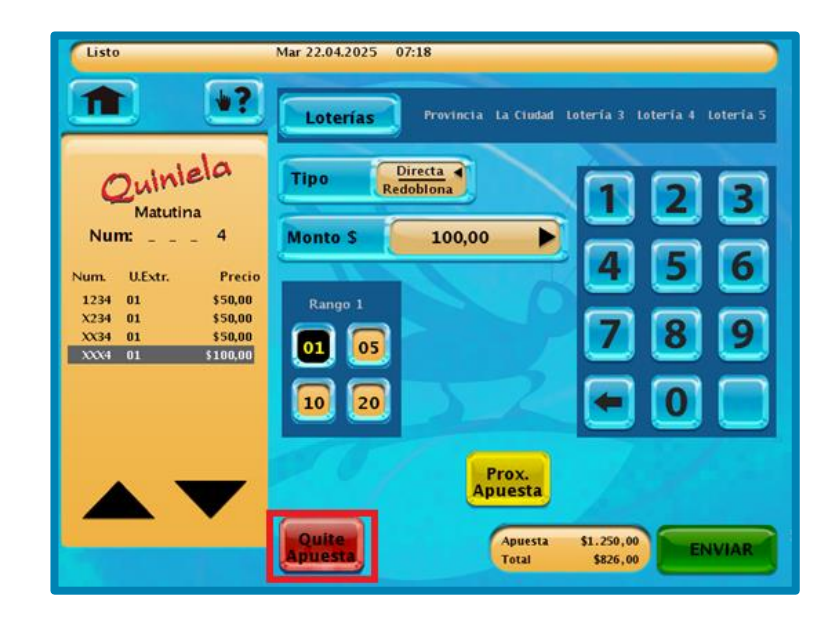

#### Juagar de nuevo

Al utilizar la opción JUGAR DE NUEVO con la lectura de un ticket de QUINIELA TRADICIONAL, la terminal desplegará la ventana de apuestas MULTIPLES, debiendo seleccionarse el/los sorteos/jurisdicciones en los que desea repetir la apuesta original. De la misma forma que cuando se utiliza la opción MULTIPLE, en este caso, previo al envío final de la selección realizada, el Sistema solicitará la confirmación de la transacción.

| Listo      |       | Lun 21.04.2025 | 09:28  |        |        |       |
|------------|-------|----------------|--------|--------|--------|-------|
|            |       |                |        |        | 0      |       |
|            | Prov. | La Ciud.       | Lot. 3 | Lot. 4 | Lot. 5 | Todos |
| LA PREVIA  |       |                |        |        |        |       |
| EL PRIMERO |       |                |        |        |        |       |
| MATUTINA   |       |                |        |        |        |       |
| VESPERTINA |       |                |        |        |        |       |
| NOCTURNA   |       |                |        |        |        |       |
| M.MATUTINA |       |                |        |        |        |       |
| M.NOCTURNA |       |                |        |        |        |       |
| TODAS      |       |                |        |        |        |       |
|            |       |                |        |        |        |       |
|            |       |                |        |        |        |       |

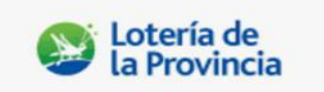

#### **Reportes**

Encontrará la información ordenada por juegos en los reportes VENTAS EN LINEA y PAGOS EN LINEA.

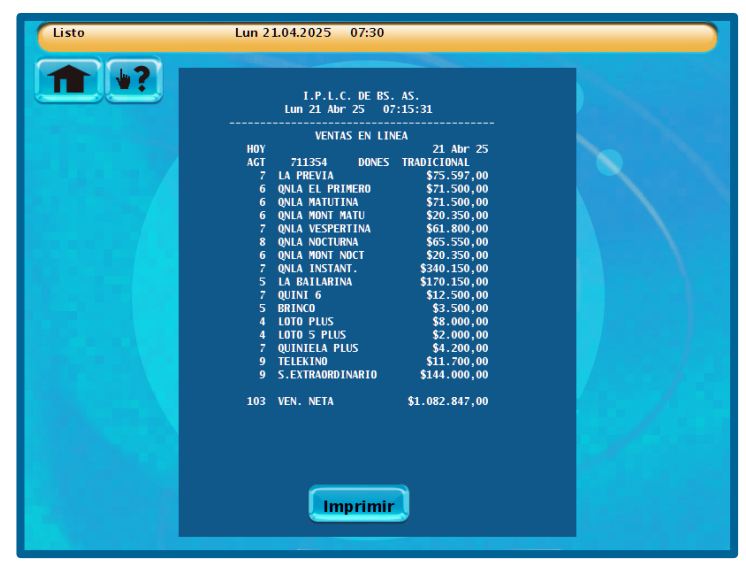

Los reportes de INFORMACIÓN DE GANADORES Y DEBITOS CREDITOS, cuentan con la nueva opción de buscar por fecha de sorteo, manteniéndose la posibilidad de buscarlos por número de sorteo.

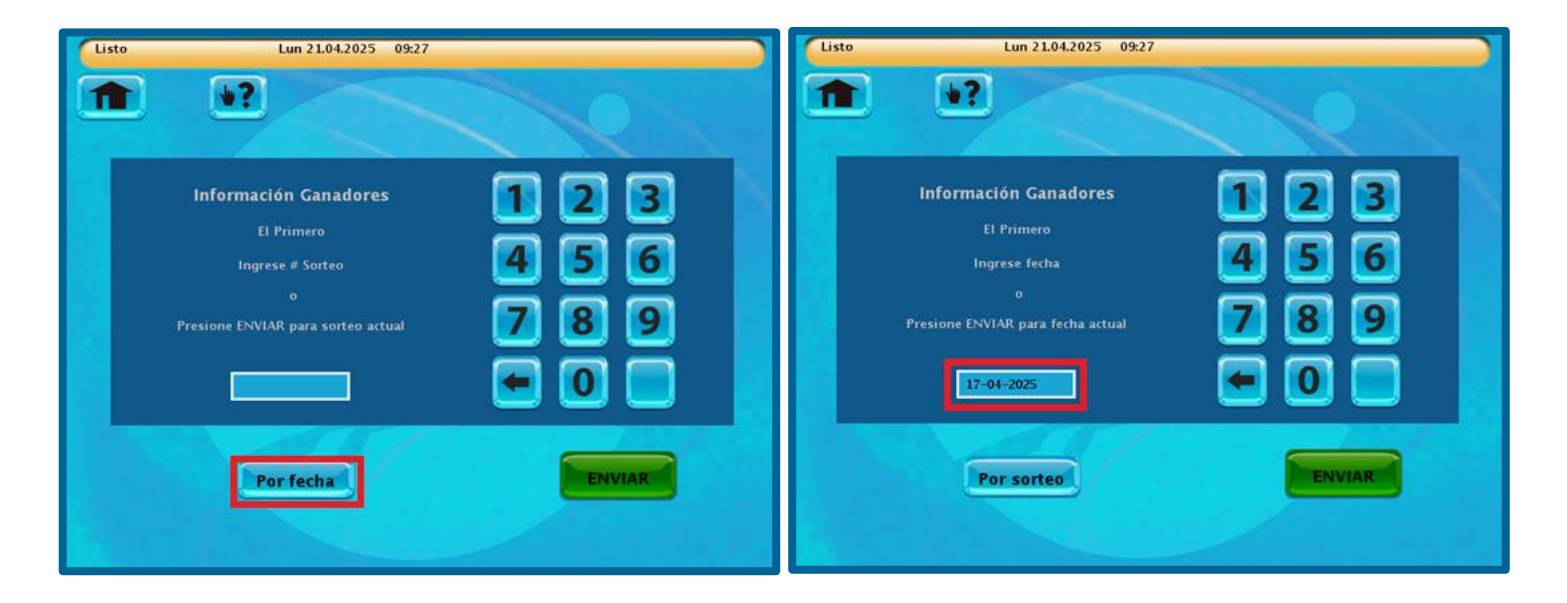

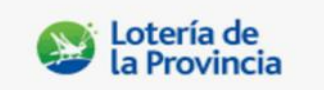

#### Icono suministró menú

Se modificó la ubicación del icono suministro menú, encontrándose ahora dentro del icono de SERVICIOS

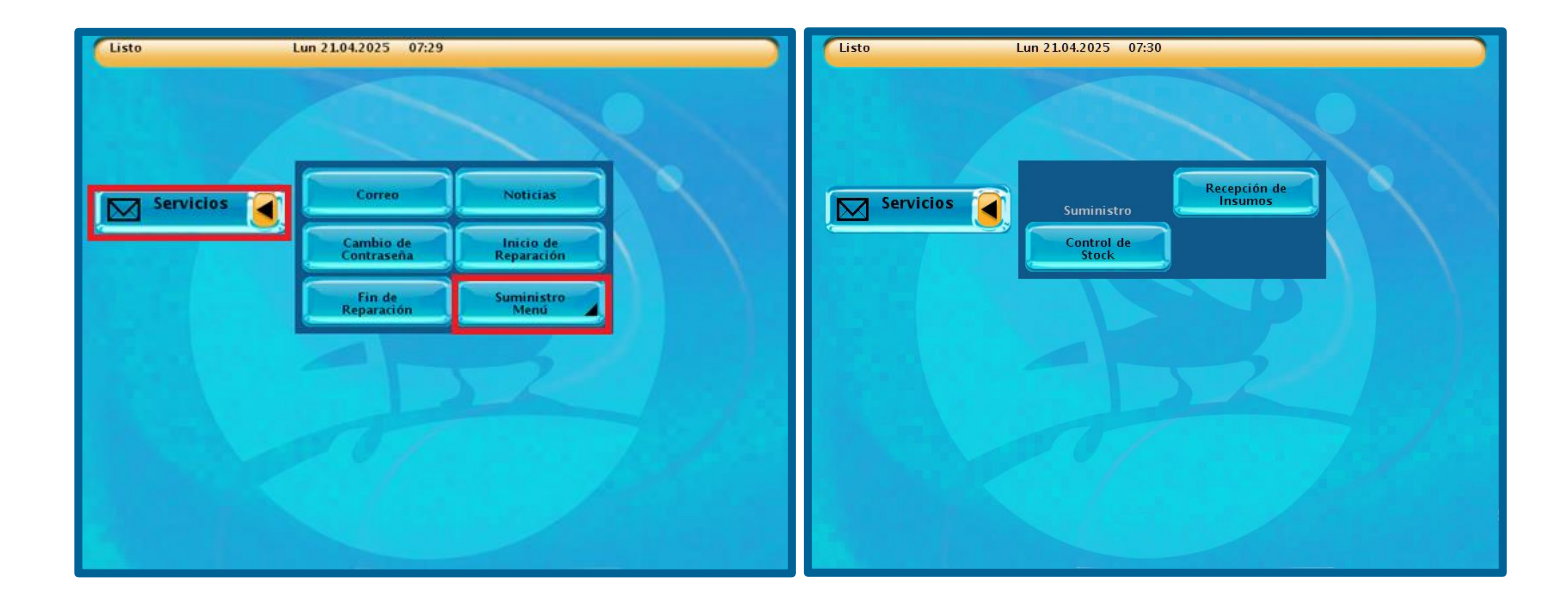

#### **Iconos INSTANTANEA y BAILARIAN**

A fin de ordenar la grilla de Quinielas, se ha desplazado el botón de INSTANTANEA, agrupándolo con BAILARINA

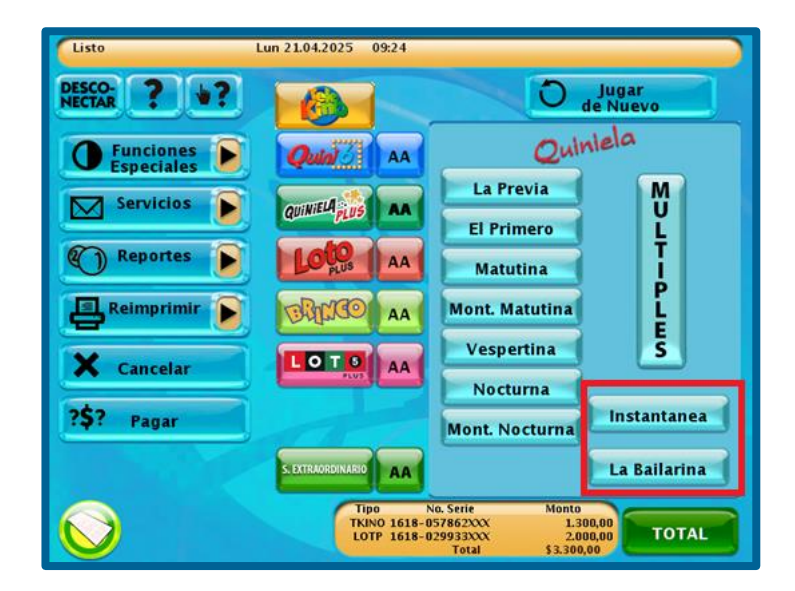